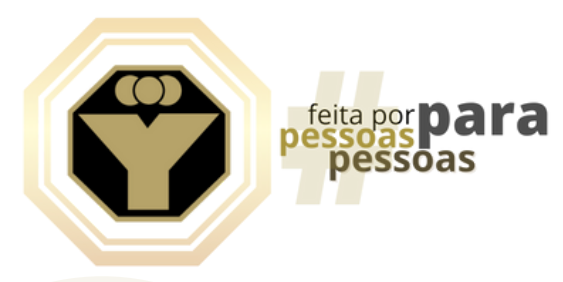

A partir do dia **07/10/2021** você terá um canal direto de comunicação com o Departamento Pessoal da **Yamam**.

Através do Portal do Colaborador você terá mais agilidade e transparência com acesso direto a:

Dados <mark>c</mark>adastrais

Demonstrativo de Pagamento (Holerites) Envio e Recebimento de Documentos

Quero falar: abertura de chamados para solicitações e dúvidas sobre pagamentos e benefícios, além de envio de documentos.

Para acessar é muito fácil! Acessar o site Yamam :

www.grupoyamam.com.br/colaborador

Você será direcionado para area do colaborador e deverá clicar no botão que te levará ao acesso a tela principal!

Identificação: o número do seu CPF Senha: a mesma do aplicativo MyDTM

Caso nunca tenha acessado o aplicativo dos holerites, digitar a senha **datamace**. No primeiro acesso irá solicitar que cadastre uma nova senha.

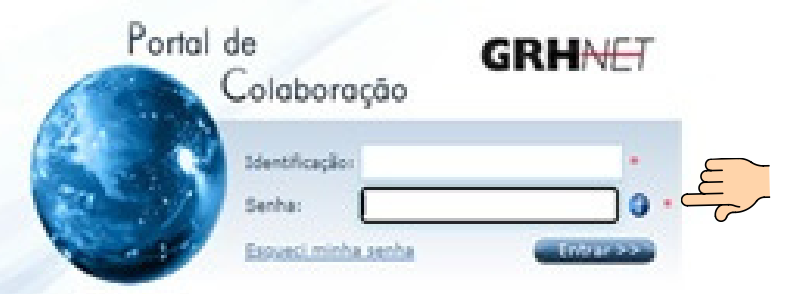

passoas

Atenção! O procedimento abaixo será feito apenas uma vez, será necessário **cadastrar uma pergunta** com a respectiva resposta, para ser utilizado em caso de esquecimento da senha cadastrada no primeiro acesso.

QUERO FALAR

Ao concluir o cadastro da pergunta e da resposta, voce deve clicar em gravar, em seguida clicar no campo **principal,** o link te levará a tela principal para inserção de Login e Senha. Pronto você já pode usar!

|             | Y           |
|-------------|-------------|
| 10 16 Rol   | 8           |
| Bern Vindo! |             |
|             |             |
| UULADUNAÇAU | <b>- ПП</b> |

-

5

alinemonteiroo42@gmail.com

et > RH Estratégico > Ferramentas > Alterar Pergunta/Respost

nto/atualização de pergunta e resp

Pergunta:

Resposta: Confirmar Resposta:

E-mail para envio:

Na tela principal você terá acesso rápido aos seus dados cadastrais e recibos de pagamentos, sendo armazenado sempre os últimos 12 meses, mas se preferir poderá acessar diretamente pelos ícones "cadastros gerais" e "cargos e salários".

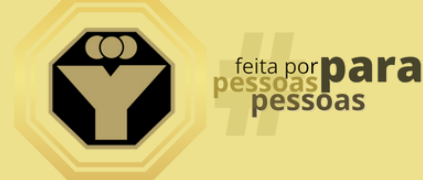

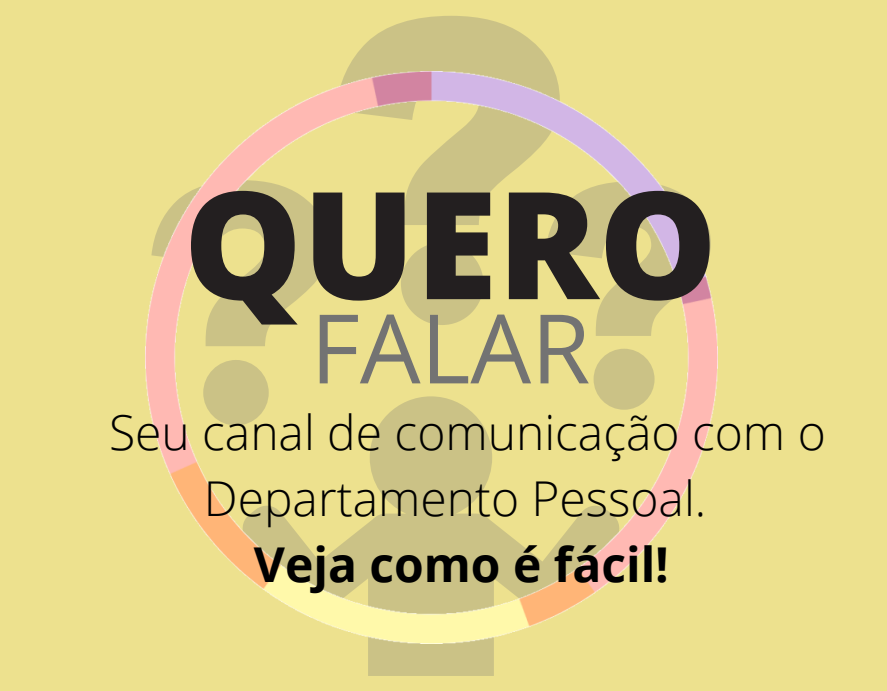

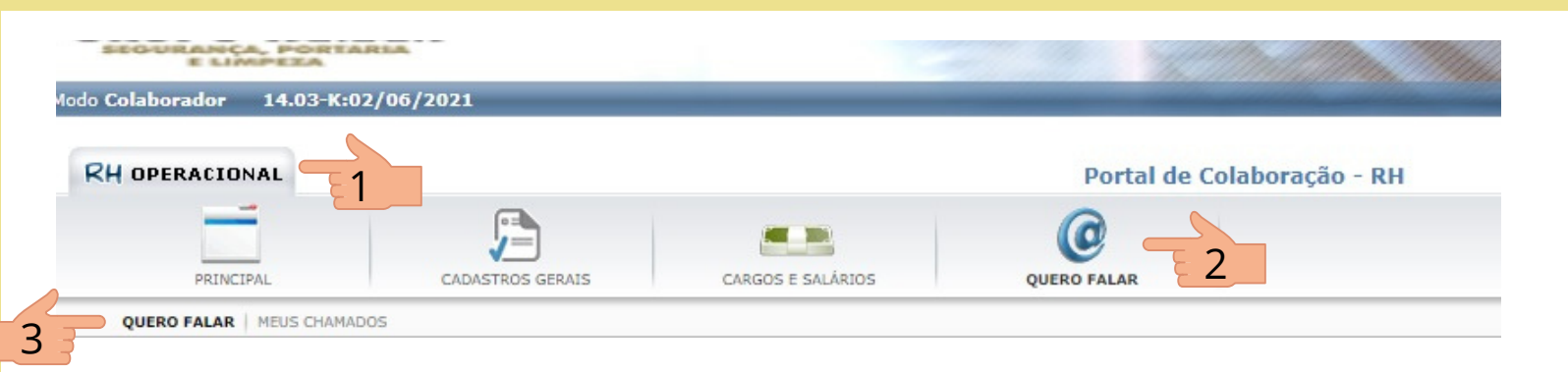

Selecione o ícone RH Operacional, em seguida selecione o ícone QUERO FALAR

| RH OPERACIONAL                                                                                                    |                  |                   | 16:43                         |  |
|----------------------------------------------------------------------------------------------------|------------------|-------------------|-------------------------------|--|
| PRINCIPAL                                                                                                    | CADASTROS GERAIS | CARGOS E SALÁRIOS | QUERO FALAR                   |  |
| QUERO FALAR   MEUS CHAMADO                                                                                                    | 15               |                   |                               |  |
| Grhnet > RH Operacional > Quero Falar > Quero Falar                                                                                                    |                  |                   | O03562 - ALINE SILVA MONTEIRO |  |
| Canal de Comunicação                                                                                                    |                  |                   |                               |  |
| Prioridade: Normal   Prioridade: Normal   Enviar para: Meu Superio   Com cópia para? Selecione Com cópia para? Selecione   Com cópia para? Selecione Com cópia para? Selecione   Com cópia para? Selecione Com cópia para? Selecione   Com cópia para? Selecione Assistencia MeliCcA   VALE TRANSPORTE VALE TRANSPORTE   VILE ALIMENTACAO E CESTA ATUALIZACAO CADASTRAL   SALARIO PUR   PLR AFASTAMENTO INSS   FERIAS EMPRESTIMO CONSIGNADO   UNIFORME Desejo ficar anônimo neste | BASICA           | Vale Alimentação  |                               |  |

1. No Campo QUERO FALAR, escolha uma das opções: assistência Médica, vale transporte, vale alimentação e cesta básica, atualização cadastral, salário, PLR, afastamento INSS, férias, empréstimo consignado ou uniforme.

2. Escreva o assunto e a mensagem e selecione "ENVIAR".

| Colaborador 14.03-K:02/            | 06/2021             |                                                                     |                                 |  |                |          |  |
|------------------------------------|---------------------|---------------------------------------------------------------------|---------------------------------|--|----------------|----------|--|
| CH OPERACIONAL                     |                     | Portal de Colaboração - RH                                          |                                 |  |                |          |  |
| PRINCIPAL                          | CADASTROS GERAIS    | CARGOS E SALÁRIOS                                                   | QUERO FALAR                     |  |                |          |  |
| QUERO FALAR   MEUS CHAMADOS        |                     |                                                                     |                                 |  |                |          |  |
| Srhnet > RH Operacional > Quero Fa | lar > Meus Chamados |                                                                     |                                 |  |                |          |  |
| filtros por Categoria              |                     | Interaçõe                                                           | Interações - Chamados em Aberto |  |                |          |  |
| <u>hamados Encerrados (02)</u>     | D<br>Nenhu          | Data/Hora Assunto/Autor<br>Nenhum chamado encontrado para o usuário |                                 |  |                |          |  |
| LA dos Chamados                    |                     |                                                                     |                                 |  | 🔘 🔇 Página 🔽 d | je 0 🔘 🔘 |  |

**3.** Após 48 horas você receberá o retorno e poderá acompanhar através do botão **"MEUS CHAMADOS"**. Será encaminhada uma notificação para o seu e-mail, toda vez que houver um tratativa do seu chamado.

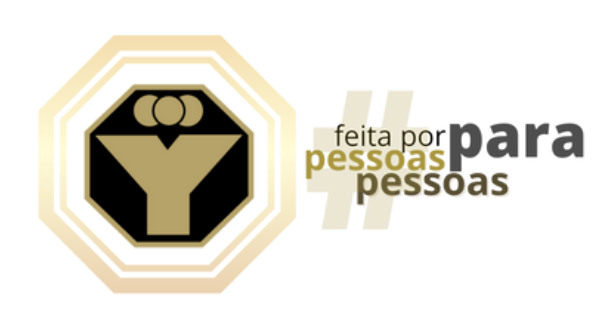

Cláudia Visetti Gerente RH